## 証券ジャパン インターネット営業部

1. 証券ジャパンホームページ「お取引画面ログイン」クリック

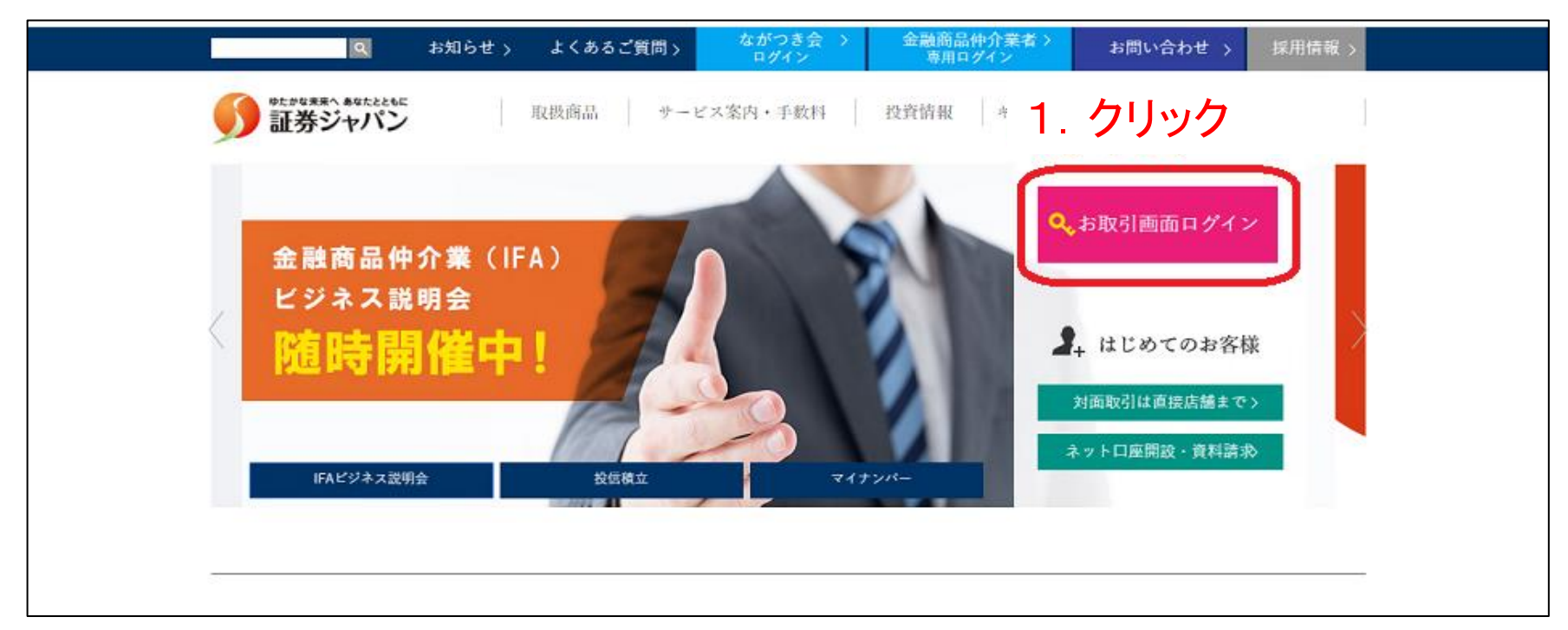

2.「支店番号」「お客様コード」「パスワード」入力後、「ログイン」クリック

| ログイン                   |                                     |                 | 取引口座をお持ちでない方はこちら         |  |
|------------------------|-------------------------------------|-----------------|--------------------------|--|
| 支店番号                   |                                     |                 | サービスのご利用には、取引口座の開設が必要です。 |  |
| お客様コード                 |                                     |                 | 口座開設                     |  |
| パスワード                  | ※ ソフトキーボードを使う                       | J               |                          |  |
| マギュリティのにあ<br>おすすめいたします | 5、ハスリートのこ入りはソフトキ・<br>r。<br>ログイン クリア | 2. 必要:<br>「ログイン | 項目入力後、<br>小をクリック         |  |

- 3.「現在のパスワード」「新パスワード」「新パスワードの確認」を入力後、「変更する」クリック ・新パスワードは6桁以上20桁以内の半角英数字で入力してください。
  - ・新パスワードは"123456"や"abcdef"などの数字のみ、英字のみの入力はエラーになります。

| 現在のパスワード | $\left( \right)$ |              |
|----------|------------------|--------------|
| 新パスワード   |                  | 3. 必要事項を変更後、 |

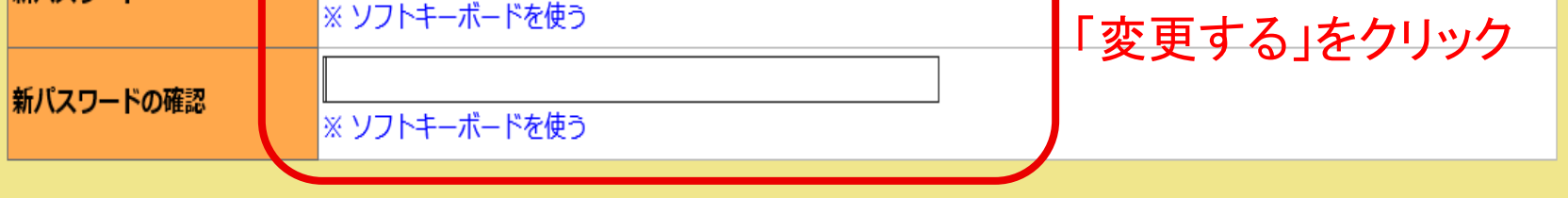

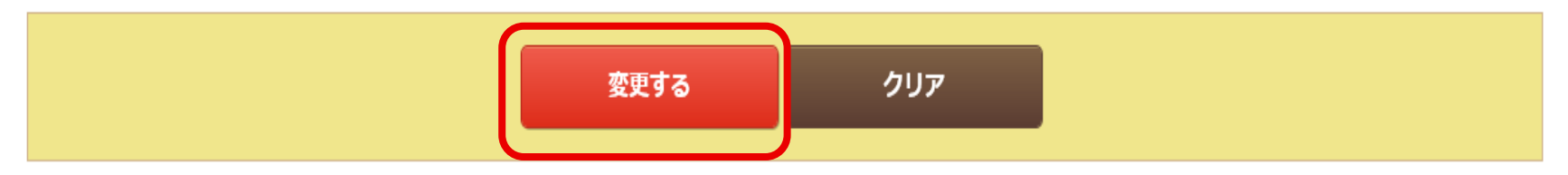

• 新パスワードは6桁以上20桁以内の半角英数字で入力してください。

ログインパスワード変更

• 新パスワードは"123456"や"abcdef"などの数字のみ、英字のみの入力はエラーになります。

## 証券ジャパン インターネット営業部

4. 「パスワード変更が完了しました。」が表示されますと変更完了です。 次回、ログインをする際、新パスワードをご利用ください。

|                                                | 文字サイズ 😑 🛨 |                               |  |  |  |  |  |
|------------------------------------------------|-----------|-------------------------------|--|--|--|--|--|
| ●●●●●●●●●●●●●●●●●●●●●●●●●●●●●●●●●●●●           |           | 様<br>前回のログイン 2020/03/30 10:48 |  |  |  |  |  |
| トップ                                            | 電子交付      | 口座管理                          |  |  |  |  |  |
| ログインパスワード変更完了                                  |           |                               |  |  |  |  |  |
| パスワード変更が完了しました。                                |           |                               |  |  |  |  |  |
| 4. パスワード変更は完了です。<br>次回、ログインする際は新パスワードをご利用ください。 |           |                               |  |  |  |  |  |
|                                                |           |                               |  |  |  |  |  |